## To save your progress on this form, you need a Username and Password.

The process is different depending upon whether your company is a member of CEA.

## <u>STEPS</u>

1. Before you fill out the form, click the green LOGIN button at the top right.

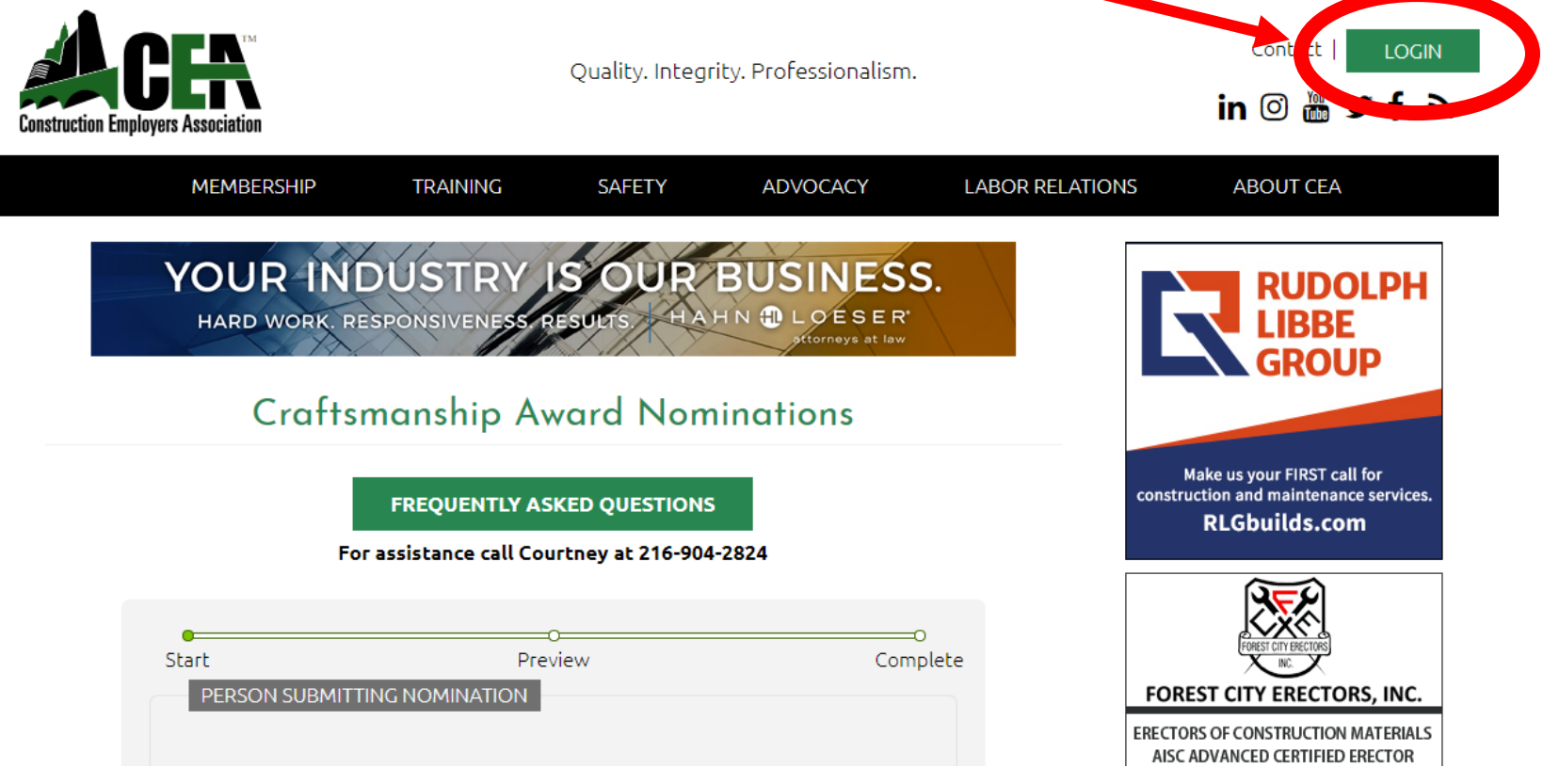

- 2. On the next screen, titled "User Account":
  - a. CEA Member Companies:
    - i. Login with your username and password & return to the nomination page; or
    - ii. If you don't have a username and password, click "Sign Up to Access our Members Only Area", follow the steps and then return to the nomination page.

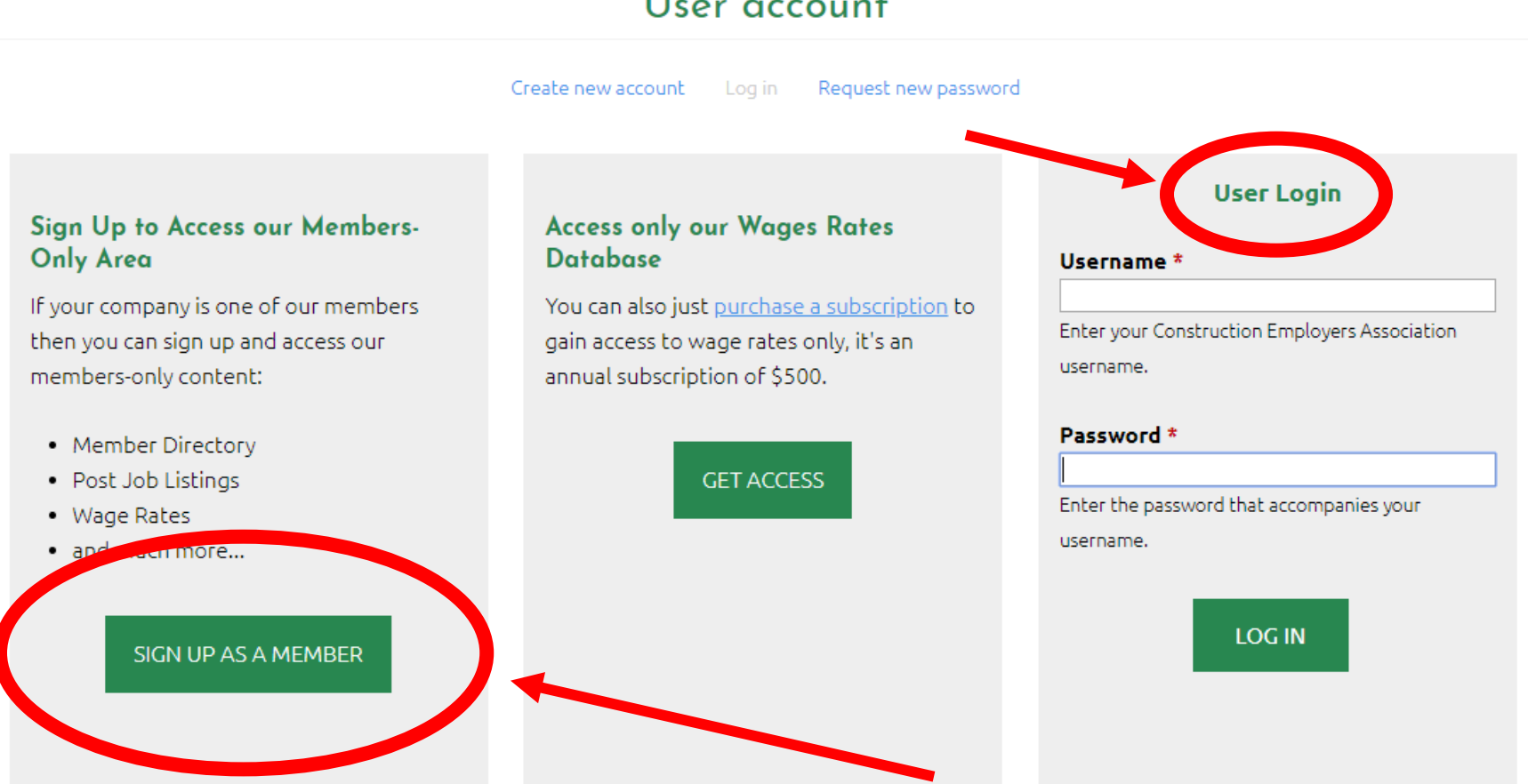

## User account

b. <u>Everyone Else</u>: Click the blue link "Create new account", follow the steps and then return to the nomination page.

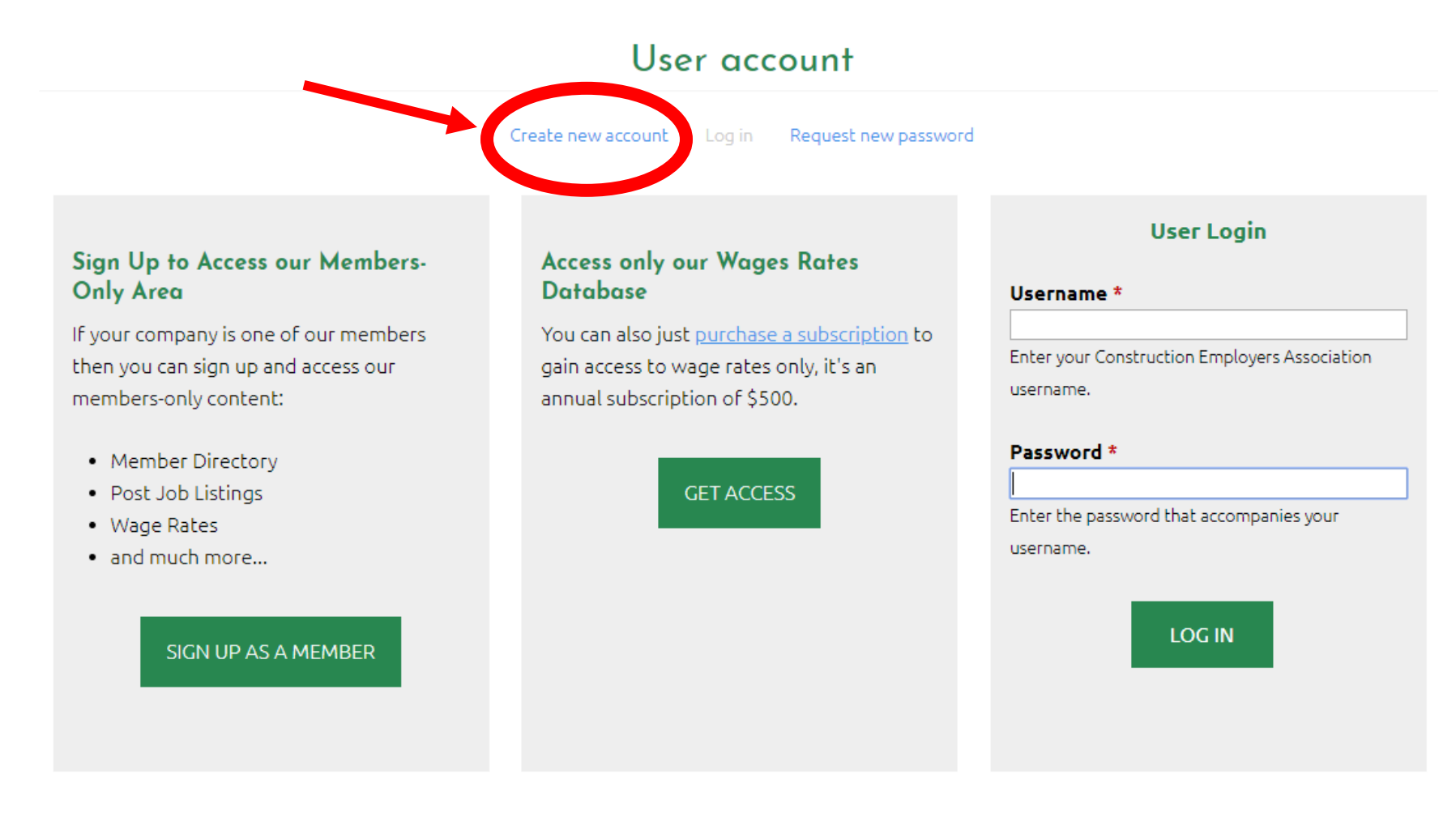

## 3. If you are logged in, you will see the green "SAVE DRAFT" button at the bottom of the nomination page.

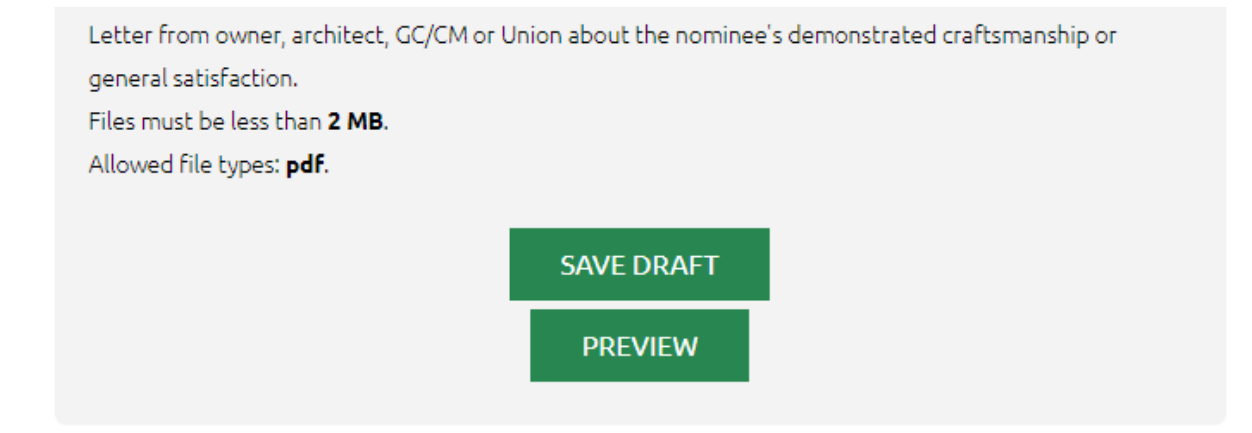